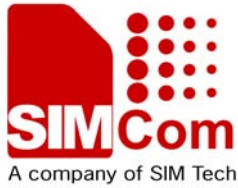

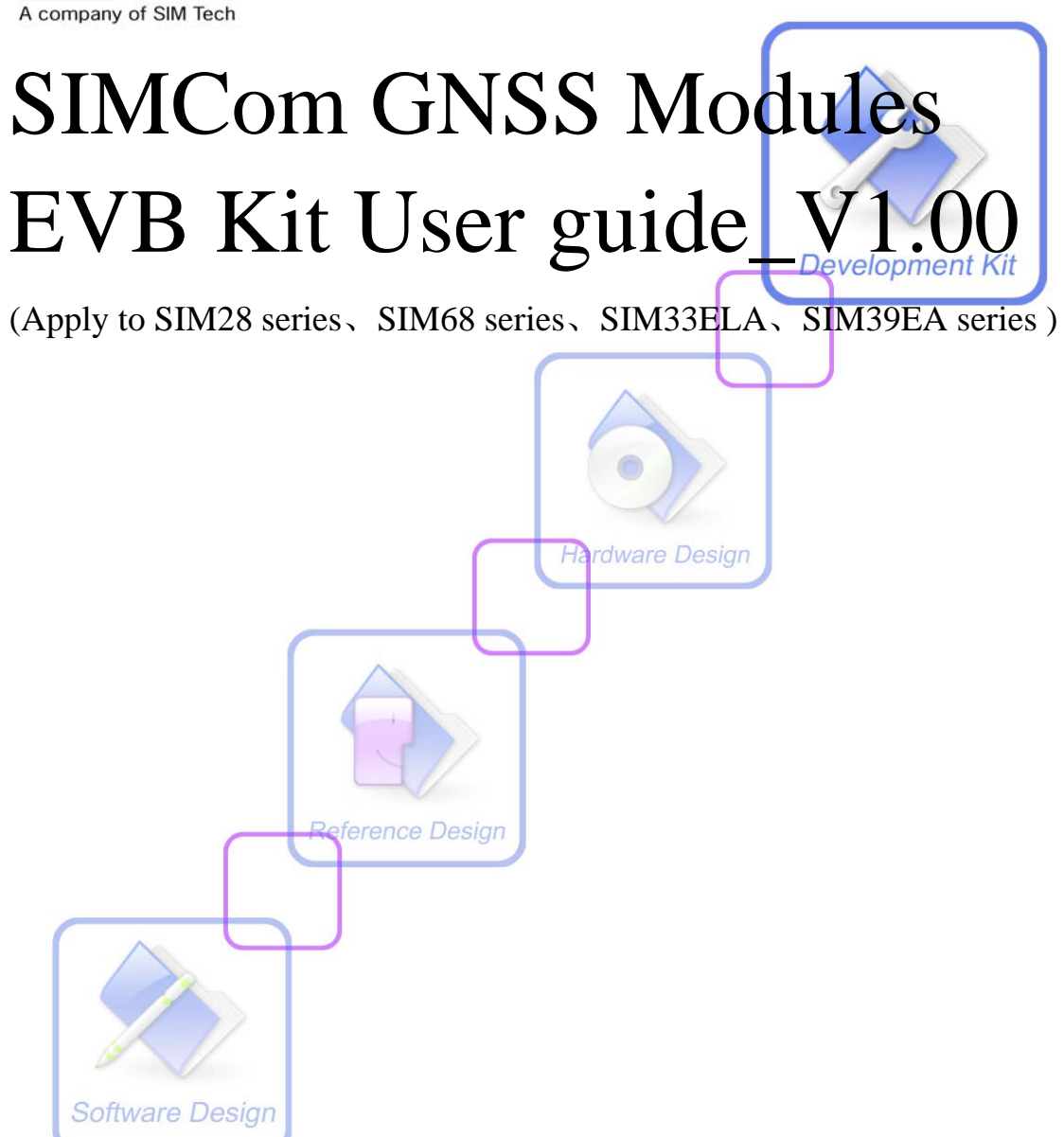

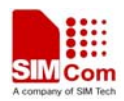

| Document Title:      | GNSS Modules EVB Kit User Guide        |  |
|----------------------|----------------------------------------|--|
| Version:             | 1.00                                   |  |
| Date:                | 2014-5-20                              |  |
| Status:              | Release                                |  |
| Document Control ID: | GNSS Modules EVB Kit User Guide _V1.00 |  |

#### **General Notes**

SIMCom offers this information as a service to its customers, to support application and engineering efforts that use the products designed by SIMCom. The information provided is based upon requirements specifically provided to SIMCom by the customers. SIMCom has not undertaken any independent search for additional relevant information, including any information that may be in the customer's possession. Furthermore, system validation of this product designed by SIMCom within a larger electronic system remains the responsibility of the customer or the customer's system integrator. All specifications supplied herein are subject to change.

#### Copyright

This document contains proprietary technical information which is the property of SIMCom Limited., copying of this document and giving it to others and the using or communication of the contents thereof, are forbidden without express authority. Offenders are liable to the payment of damages. All rights reserved in the event of grant of a patent or the registration of a utility model or design. All specification supplied herein are subject to change without notice at any time.

Copyright © Shanghai SIMCom Wireless Solutions Ltd. 2014

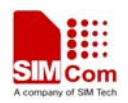

## Contents

| Contents                                  | 3  |
|-------------------------------------------|----|
| Version History                           | 5  |
| 1. Introduction                           | 6  |
| 2. SIM68_EVB Overview                     | 6  |
| 2.1 Detailed description of SIM68-EVB     | 6  |
| 2.2 USB Interface                         | 7  |
| 3. Illustration of testing                | 8  |
| 3.1 An example of USB driver installation | 8  |
| 3.2 Connecting and run                    | 12 |
| 4. SIMCom GPS Testing Tool                | 12 |
| 4.1 Port setting                          | 12 |
| 4.2 Click to RUN                          | 13 |
| 4.3 TTFF Test                             | 15 |
| 4.4 PMTK command input                    | 16 |
| 5. Firmware update                        | 17 |
| 6 Acronyms and abbreviation               | 23 |

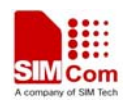

### **Figure Index**

| FIGURE 1: SIM68-EVB COMPONENTS FUNCTION       |
|-----------------------------------------------|
| FIGURE 2: USB INTERFACE                       |
| FIGURE 3: USB DRIVER INSTALLATION STEP1       |
| FIGURE 4: USB DRIVER INSTALLITION STEP29      |
| FIGURE 5: USB DRIVER INSTALLATION STEP39      |
| FIGURE 6: USB DRIVER INSTALLATION STEP410     |
| FIGURE 7: USB DRIVER INSTALLITION STEP510     |
| FIGURE 8: USB DRIVER INSTALLITION STEP611     |
| FIGURE 9: USB DRIVER INSTALLATION STEP711     |
| FIGURE 10: USB DRIVER INSTALLATION STEP811    |
| FIGURE 11: USB DRIVER INSTALLATION STEP912    |
| FIGURE 12: TESTING TOOL INTERFACE             |
| FIGURE 13: SETTING WINDOW                     |
| FIGURE 14: CLICK TO RUN                       |
| FIGURE 15: THE MODULE IS RUNNING              |
| FIGURE 16: SETTING TTFF TESTING CONFIGURATION |
| FIGURE 17: TTFF TEST RESULT                   |
| FIGURE 18: COMMAND WINDOW                     |
| FIGURE 19: POWER FLASH MAIN UI                |
| FIGURE 20: ENTER CODE                         |
| FIGURE 21: THE MAIN UI                        |
| FIGURE 22: SETTING PORT                       |
| FIGURE 23: SETTING BAUDRATE                   |
| FIGURE 24: DETAILED SETTINGS                  |
| FIGURE 25: DA FILE IN DOWNLOADING PROCEEDING  |
| FIGURE 26: ROM FILE IN DOWNLOADING PROCEEDING |
| FIGURE 27: FIRMWARE UPDATE SUCCEEDS           |

### **Table Index**

| TABLE 1: USB PIN DEFINITION         | 7  |
|-------------------------------------|----|
| TABLE 2: ACRONYMS AND ABBREVIATIONS | 23 |

4

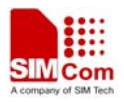

# Version History

| Data       | Version | Description of change                       | Author       |
|------------|---------|---------------------------------------------|--------------|
| 2012-12-11 | 1.00    | Origin                                      | Honggang. Ma |
| 2014-5-20  | 1.00    | Modify the document for SIMcom GNSS modules | Chengbing.wu |

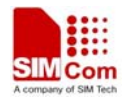

## **1. Introduction**

This document introduces the usage of SIM68 EVB kit, it applies to most of SIMCom GNSS Modules. User can get useful information about the SIM68 EVB quickly through this document.

This document is subject to change without notice at any time.

## 2. SIM68\_EVB Overview

## 2.1 Detailed description of SIM68-EVB

The chapter introduces the functions of each component.

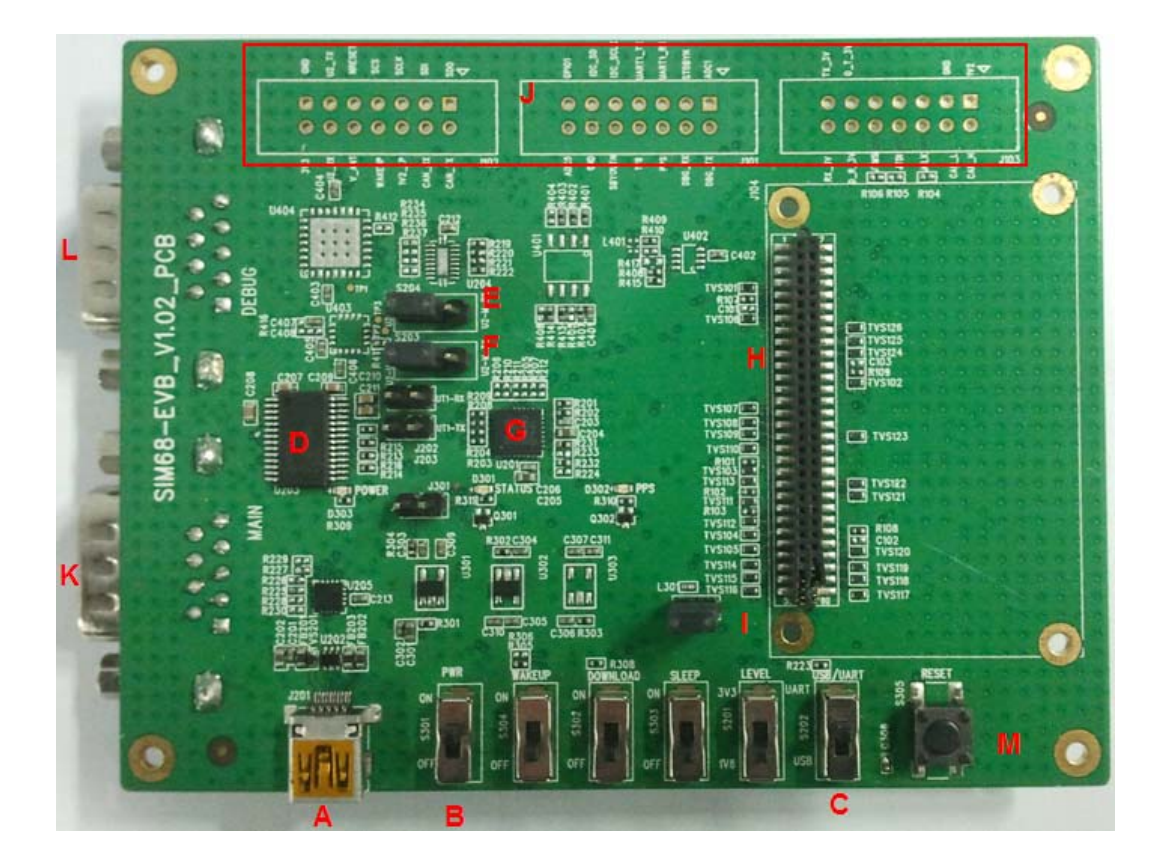

Figure 1: SIM68-EVB components function

A: USB interface, support USB communication with SIMcom GNSS module, and also power the SIM68-EVB.

B: S301, Power switch, push up to power the EVB and module, push down to power off.

C: S202, NMEA output select. Push up to choose USB port. Push down to close.

D: UART to RS232 transceiver

E, F: Select for receiving NMEA data from A or K. Jump the left and middle needle is select A

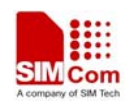

port, jump the middle and right needle is select K port.

- G: UART to USB transceiver.
- H: 60 PIN connect to TE board of the navigation SIMcom GNSS module

I: J302, the jumper of VANT which is the source of active of antenna.( Internal to the antenna power supply module doesn't need )

- J: Test point area. (Customer should contact SIMCom if the test point is needed).
- K: Main UART port for the NMEA output.
- L: Debug UART port, reserved.
- M: Reset button (for Parts of module).

### **2.2 USB Interface**

There is one Mini-USB interface on SIM68-EVB, which is transferred to UART by a USB to UART chip CP2103 on the EVB board. User need to install CP2103 driver in their PC first, then connect the EVB board to the PC by a USB cable, and push S301 up to power the SIM68-EVB.

Please download the latest CP2103 driver according to the PC's OS from the following link: *http://www.silabs.com/products/mcu/pages/usbtouartbridgevcpdrivers.aspx* or contact SIMCom for support.

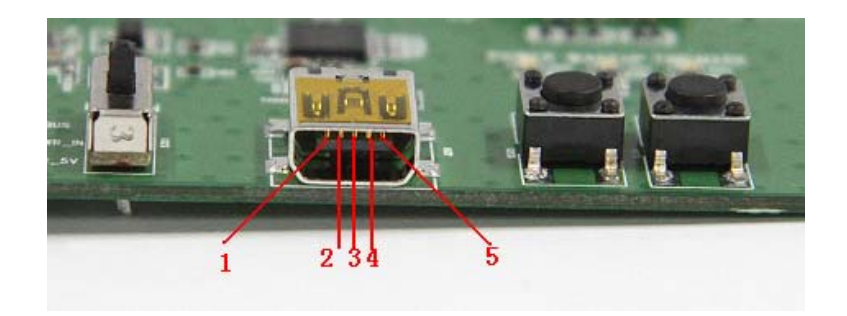

Figure 2: USB interface

#### Table 1: USB pin definition

| -          |        |     |             |
|------------|--------|-----|-------------|
| PIN Number | Signal | I/O | Description |
| 1          | VBUS   | Ι   | 5V input    |
| 2          | D-     | I/O | Data minus  |
| 3          | D+     | I/O | Data plus   |
| 4,5        | GND    |     | GND         |

## 3. Illustration of testing

User need to install CP2103 driver in their PC first before using SIM68-EVB. Please download the latest CP2103 driver according to the PC's OS from the following link: <u>http://www.silabs.com/products/mcu/pages/usbtouartbridgevcpdrivers.aspx</u> or contact SIMCom for support.

## 3.1 An example of USB driver installation

Step1.exectue Setup file (CP210x\_VCP\_Win\_XP\_S2K3\_Vista\_7)

| Silicon Laboratories CP210x VCP Drivers for Vindo 🔳 🗖 🔀                                                                                                    |
|----------------------------------------------------------------------------------------------------|
| Existing Installed Instances Detected<br>Select the appropriate application instance to maintain or update.                                                                                                    |
| Setup has detected one or more instances of this application already installed on your system. You<br>can maintain or update an existing instance or install a completely new instance.           Install a new instance of this application           Maintain or update the instance of this application selected below: |
| Display Name<br>Silicon Laboratories CP210x VCP Drivers for Windows XP/2003 Server/Vista/7<br>Silicon Laboratories CP210x VCP Drivers for Windows XP/2003 Server/Vista/7_2 (c:\SiL                                                                                                    |
| InstallShield                                                                                                    |

Figure 3: USB driver installation step1

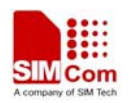

Step2.select "next" button then "next"

| Silicon Laboratories        | CP210x VCP Drivers for Windows XP/ 🗙                                                                                                    |
|-----------------------------|----------------------------------------------------------------------------------------------------|
| <b>N</b>                    | Welcome to the InstallShield Wizard for Silicon<br>Laboratories CP210x VCP Drivers for Windows<br>XP/2003 Server/Vista/7 v6.00                                         |
|                             | The InstallShield Wizard will copy Silicon Laboratories<br>CP210x VCP Drivers for Windows XP/2003 Server/Vista/7<br>v6.00 onto your computer. To continue, click Next. |
|                             |                                                                                                    |
| < <u>B</u> ack Next> Cancel |                                                                                                    |

Figure 4: USB driver installition step2

Step3. Accept the license agreement and "next"

| Silicon Laboratories CP210x VCP Drivers for Windows XP/                                                                                                    | - 🗙 |
|----------------------------------------------------------------------------------------------------|-----|
| License Agreement Please read the following license agreement carefully.                                                                                                    | 1   |
|                                                                                                    | _   |
| END-USER LICENSE AGREEMENT<br>IMPORTANT: READ CAREFULLY<br>BEFORE AGREEING TO TERMS                                                                                                    |     |
| SILICON LABORATORIES INC., SILICON LABORATORIES INTERNATIONAL PTE.<br>LTD., AND THEIR AFFILIATES (COLLECTIVELY, "SILICON LABS") HAVE<br>DEVELOPED CERTAIN MATERIALS (E.G., DEVELOPMENT TOOLS, EXAMPLE CODE,<br>EMBEDDABLE CODE, DLLS, SOFTWARE/COMPUTER PROGRAMS AND OTHER<br>THIRD PARTY PROPRIETARY MATERIAL) ("LICENSED MATERIALS") THAT YOU<br>MAY USE IN CONJUNCTION WITH SILICON LABS' MCU PRODUCTS. ANY USE OF<br>THE LICENSED MATERIALS IS SUBJECT TO THIS END-USER LICENSE<br>ADDEDUCTION WITH SILICON TO THIS END-USER LICENSE | >   |
|                                                                                                    |     |
| I do not accept the terms of the license agreement                                                                                                    | _   |
| InstallShield                                                                                                    |     |
| < <u>B</u> ack <u>N</u> ext > Cance                                                                                                    | !   |

Figure 5: USB driver installation step3

Step4. Choose Driver Destination Location

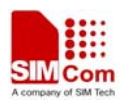

| Silicon Laboratories CP210x VCP Drivers for Windows XP/ 🔀                                                                       |
|----------------------------------------------------------------------------------------------------|
| Choose Destination Location<br>Select folder where setup will install files.                                                    |
| Setup will install Silicon Laboratories CP210x VCP Drivers for Windows XP/2003<br>Server/Vista/7 v6.00 in the following folder. |
| To install to this folder, click Next. To install to a different folder, click Browse and select<br>another folder.             |
| Destination Folder<br>c:\\MCU\CP210x\Windows_XP_S2K3_Vista_7_3                                                                  |
| InstallShield                                                                                                    |
| < <u>B</u> ack <u>Next&gt;</u> Cancel                                                                                           |

Figure 6: USB driver installation step4

#### Step5. Confirm Installation, select "Install" button

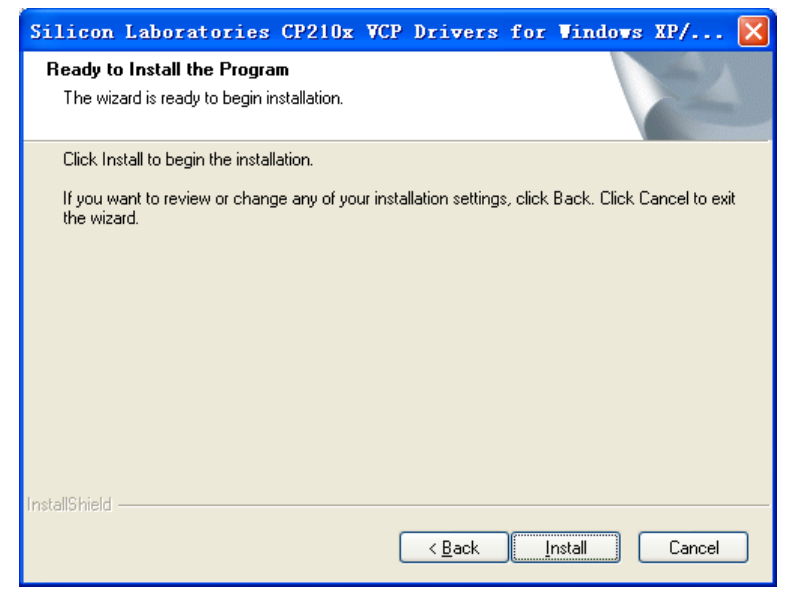

Figure 7: USB driver installition step5

10

Step6. Launch the CP210x VCP Driver Installer

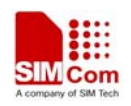

| Silicon Laboratories CP210x VCP Drivers for Vindows XP/200 |                                                                                                    |  |
|------------------------------------------------------------|----------------------------------------------------------------------------------------------------|--|
|                                                            | InstallShield Wizard Complete<br>The InstallShield Wizard has successfully copied the Silicon<br>Laboratories CP210x VCP Drivers for Windows XP/2003<br>Server/Vista/7 v6.00 to your hard drive. The driver installer<br>listed below should be executed in order to install drivers or<br>update an existing driver.<br>✓ Launch the CP210x VCP Driver Installer.<br>Click Finish to complete the Silicon Laboratories CP210x VCP<br>Drivers for Windows XP/2003 Server/Vista/7 v6.00 setup. |  |
| < <u>B</u> ack <b>Finish</b> Cancel                        |                                                                                                    |  |

Figure 8: USB driver installition step6

Step7. Select "Install" button

| <del>//</del> Sili                  | icon Laboratories CP2                              | 10x USB to UART Bridge 🔀 |
|-------------------------------------|----------------------------------------------------|--------------------------|
| <b>%</b>                            | Silicon Laboratories<br>Silicon Laboratories CP210 | x USB to UART Bridge     |
| Insta                               | allation                                           | Driver Version 6.0       |
| C:\Program Files\Silabs\MCU\CP210x\ |                                                    |                          |
| nan                                 | ge Install Location.                               | Install Cancel           |

Figure 9: USB driver installation step7

Step8. Installation completed.

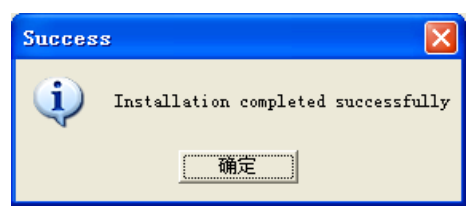

Figure 10: USB driver installation step8

Step9. After completing CP2103 driver installation, connect SIM68-EVB to PC by the bus cable, and set S301 switch to VBUS, then "Silicon Labs CP210x USB to UART Bridge (COMX)" will appear in the device manager:

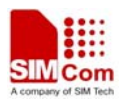

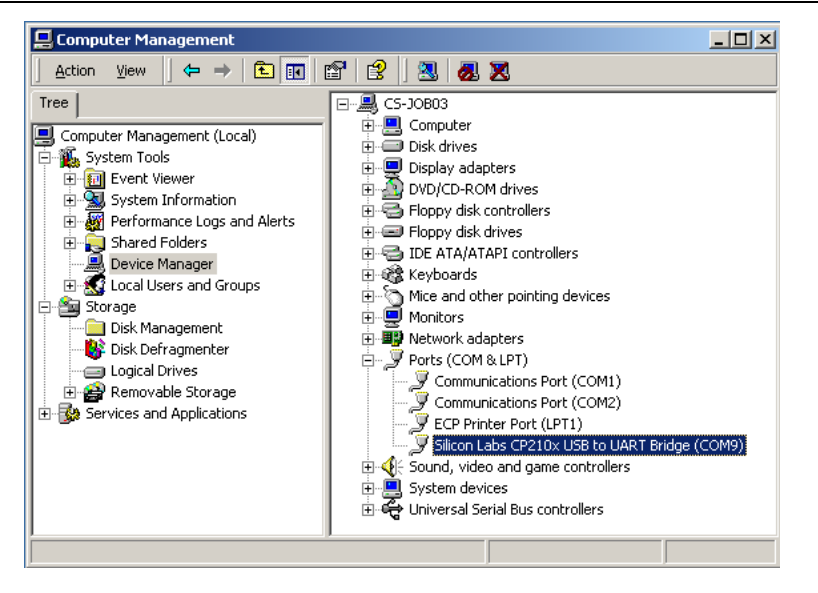

Figure 11: USB driver installation step9

### 3.2 Connecting and run

To test the SIM68V/R module, the following operations are needed:

- 1. Install CP2103 driver.
- 2. Install GPS test tool.
- 3. Connect the active antenna to the RF connector, and insert SIM68V/R-TE to module connector.
- 4. Connect the SIM68-EVB to PC with USB cable.
- 5. Push up the power switch of S301.
- 6. Push up the switch of S202 to select UART signal.
- 7. Open GPS test tool to test.

## 4. SIMCom GPS Testing Tool

This chapter gives a detailed introduction of testing tool "SIMCom GPS Demo". Please contact SIMCom to get the newest version of GPS Testing tool.

### 4.1 Port setting

In the testing tool interface, open the "setting" window according to the following path: Module-->Properties.

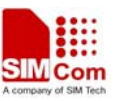

| M SIMCom GPS DEMO V1.04 Module: SIM68R&V |                                                           |
|------------------------------------------|-----------------------------------------------------------|
| Module Windows Tools Help                |                                                           |
| Properties                               |                                                           |
| Connect × Signal                         | x Position x                                              |
| GPS [1-32][33-6                          | (+8/)] GLURASS [05-90]                                    |
| BJ Time                                  |                                                           |
| Latitud                                  |                                                           |
| Longitude                                |                                                           |
| Altitude                                 |                                                           |
| Speed                                    | 90 60 30                                                  |
|                                          |                                                           |
|                                          |                                                           |
| GPS average power                        |                                                           |
| GLONASS average power                    |                                                           |
|                                          |                                                           |
|                                          | RestartType CycleTimes(T) UnfixTimeOut(S) FixedTimeOut(S) |
|                                          | HOT 20 60 6 UR                                            |
|                                          | A                                                         |
|                                          |                                                           |
|                                          |                                                           |
|                                          |                                                           |
|                                          |                                                           |
|                                          | 2                                                         |
|                                          | INFO: Stop Start                                          |
|                                          | Send                                                      |
| Log IsSave Pause Clear                   | Command Result Without CheckSum + -                       |
| Setting Comport                          | 数字                                                        |

**Figure 12: Testing tool interface** 

| Module   | SIM68R&V   | · -         | → Cor     | nfigura<br>ty | tion mod<br>7pe | lule  |
|----------|------------|-------------|-----------|---------------|-----------------|-------|
| RF Type  | BMC4751:Th | names, Ext. | Ant.      | 2.2           |                 |       |
| ComPort  | Confirm th | ne port nui | mber in d | evice mar     | ager            |       |
| NMEA COM | COM3       | ➡ B         | audRate   | 115200        | •               |       |
| Pair COM |            | ¥           | 11520     | ) or 9600,    | check on t      | he la |
| Main COM |            | - B         | audRate   | 115200        | -               |       |

### Figure 13: Setting Window

In the "NMEA COM" drop down list choose the corresponding commentioned before. The baudrate is 115200 or 9600. Then click OK.

## 4.2 Click to RUN

Click the button "Run Comport" to run the module.

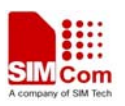

| Comport     With a second second | GPS [1-32][33-64(+87)] | G | LONASS [65-96] | ×        |
|----------------------------------------------------------------------------------------------------|------------------------|---|----------------|----------|
| PDOP HDOP VDOP<br>GPS sverage power<br>GLOMASS average power                                                                                                    |                        |   | RestartType    | CycleTim |

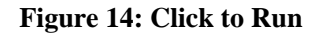

The module will run as the following figure:

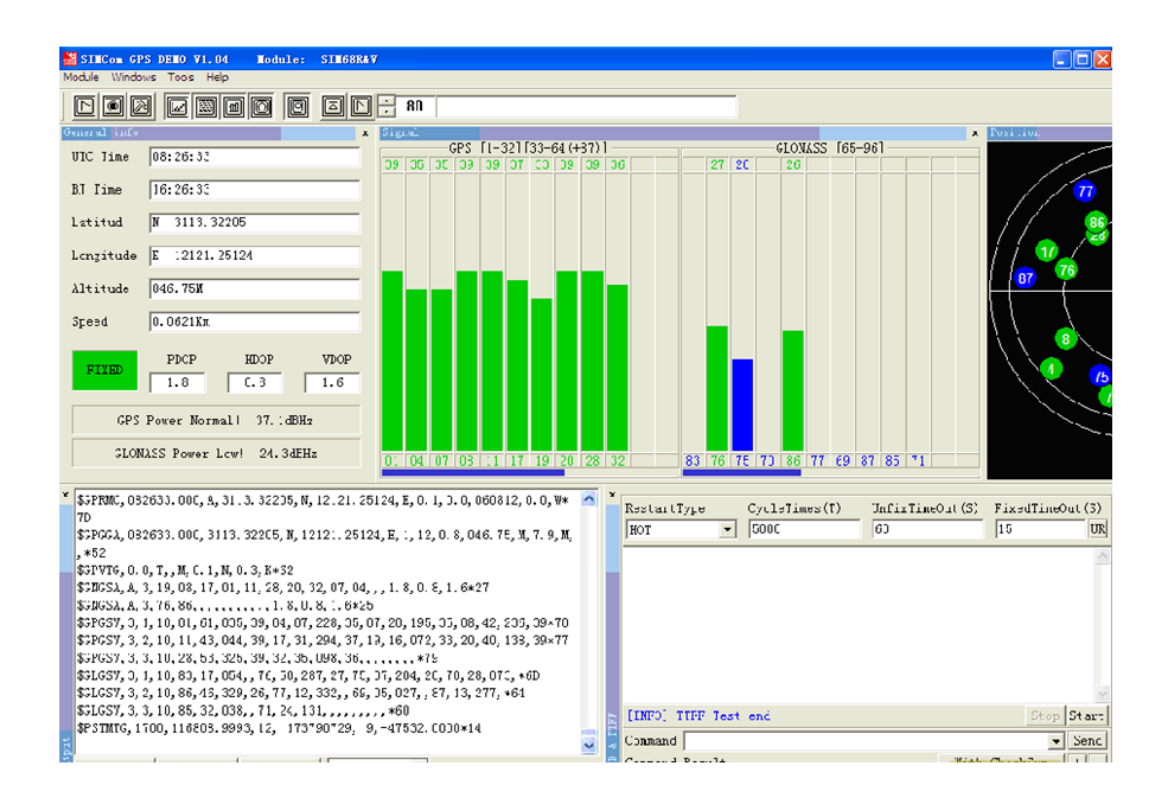

Figure 15: The Module is running

After position has been fixed, the GPS information can be viewed in the "General info" window. In the "Signal" window, satellite signal has been tracked as showing, GPS on the left side and GLONASS on the right side. The NEMA message can be accessed on the bottom window, and it will be saved as txt file in the GPS testing tool directory, with start time as its name.

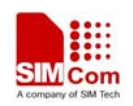

### 4.3 TTFF Test

The test configure should be set before each TTFF test. It is in the right bottom of the tool interface.

The restart type (hot, warm or cold) could be selected in the drop down list of "Restart type". Fill in the next three blank ("Cycletimes" for the testing times, "Unfixtimeout" for the max time limit of each test and "Fixedtimeout" for the time waiting before next TTFF test) and press the start button.

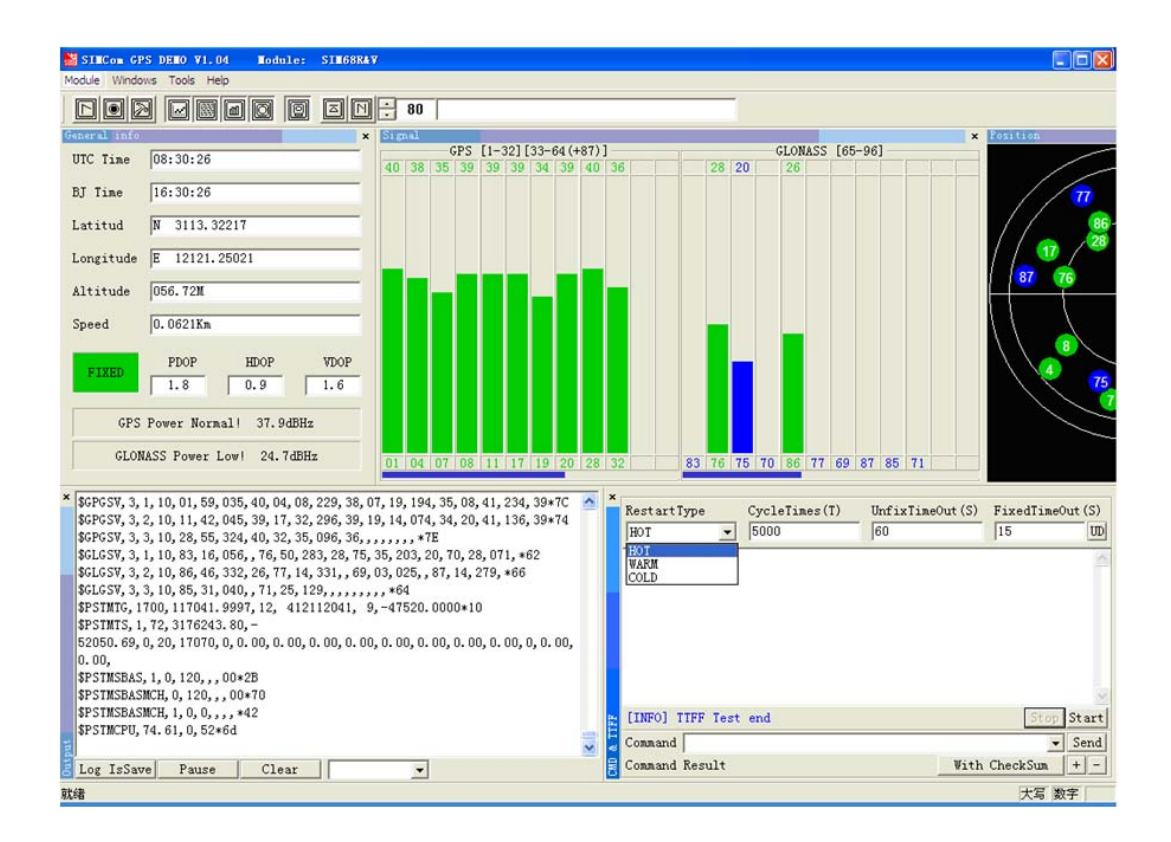

Figure 16: Setting TTFF testing configuration

The result of each TTFF will be shown in the window, each TTFF shorter than the "UnfixTimeOut" is labeled as Pass.

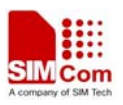

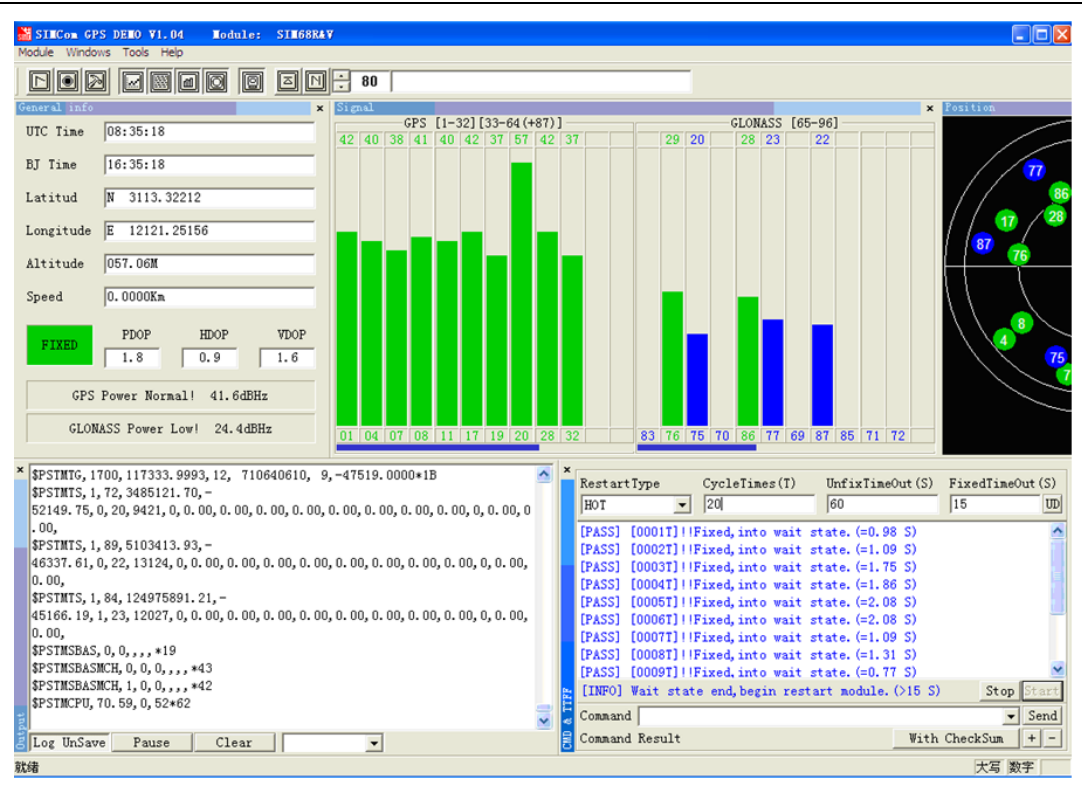

Figure 17: TTFF Test Result

## **4.4 PMTK command input**

SIMcom GNSS module supports some kinds of modes that must be enabled by PMTK commands as mentioned in the HD document, GPS Demo provides an access to send PMTK command to module, as the following figure shows, customer can refer to *SIM28@SIM68R@SIM68V\_NMEA Messages Specification\_V1.01* to get the detailed information of PMTK list.

| RestartType                                |                                   | CycleTimes(T) | UnfixTimeOut(S) | FixedTim  | eOut (S)                       |
|--------------------------------------------|-----------------------------------|---------------|-----------------|-----------|--------------------------------|
| HOT                                        | •                                 | 20            | 60              | 5         | UR                             |
|                                            |                                   |               |                 |           | ~                              |
|                                            |                                   |               |                 |           |                                |
|                                            |                                   |               |                 |           |                                |
| [INF0] TIFF                                | Test end                          |               |                 |           | Stop Start                     |
| [INFO] TTFF<br>Command \$PM                | Test end<br>TK161,0               |               |                 |           | Stop Start                     |
| [INFO] TIFF<br>Command \$PM<br>[PASS] comm | Test end<br>TK161,0<br>and send s | success.      |                 | With Chec | Stop Start<br>Send<br>kSum + + |
| [INFO] TIFF<br>Command \$PM<br>[PASS] Comm | Test end<br>TK161,0<br>and send s | success.      |                 | With Chec | Stop Start<br>Send<br>kSum +   |

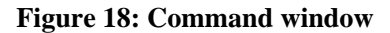

16

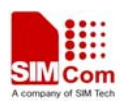

## 5. Firmware update

To update the SIMcom GNSS module software, the following operations are needed:

- 1. Install the tool of "Power Flash".
- 2. Connect the SIM68-EVB to PC with USB cable.
- 3. Setting the jumper "N" and "O" as figure 1 shows.
- 4. Switch on S202 to select UART signal.
- 5. Switch on the power switch S301.

Step1. Customer should open the tool Power Flash, the following figure shows the interface of power flash.

| M IIIK Pow                  | erflash for                  | [Simcom]                      |                |           |                    |                |                  |
|-----------------------------|------------------------------|-------------------------------|----------------|-----------|--------------------|----------------|------------------|
| <u>F</u> ile <u>A</u> ction | <u>T</u> est <u>C</u> omPort | <u>W</u> indow <u>O</u> ption | A <u>b</u> out |           |                    |                |                  |
| Download Ager               | t ROM                        | Connect                       | 🔁<br>Test      | Ø<br>Stop | <b>⊡</b><br>Clean  | M<br>About     |                  |
|                             |                              |                               |                |           |                    |                |                  |
|                             |                              |                               |                |           |                    |                |                  |
|                             |                              |                               |                |           |                    |                |                  |
|                             |                              |                               |                |           |                    |                |                  |
|                             |                              |                               |                |           |                    |                |                  |
|                             |                              |                               |                |           |                    |                |                  |
|                             |                              |                               |                |           |                    |                |                  |
|                             |                              |                               |                |           |                    |                |                  |
|                             |                              |                               |                |           |                    |                |                  |
|                             |                              |                               |                |           |                    |                |                  |
|                             |                              |                               |                |           |                    |                |                  |
|                             |                              |                               |                |           |                    |                |                  |
|                             |                              |                               |                |           |                    |                |                  |
|                             |                              |                               |                |           |                    |                |                  |
|                             |                              |                               |                |           |                    |                |                  |
|                             |                              |                               |                |           |                    |                |                  |
|                             |                              |                               |                |           |                    |                |                  |
|                             |                              |                               |                |           |                    |                |                  |
|                             |                              |                               |                |           |                    |                |                  |
| DA                          |                              |                               |                | ROM       | E:\Project\SIM68V\ | \DVT阶段软件\20120 | 918_SIMCOM_Modui |

Figure 19: power flash main UI

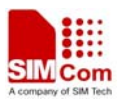

Step 2.Using the combination key "CTRL+ALT+T" to set the port, the password is "123456".

| M HIK Powerf                   | lash for [S         | incon]  |                   |      |            |              |               |              |
|--------------------------------|---------------------|---------|-------------------|------|------------|--------------|---------------|--------------|
| <u>F</u> ile <u>Action M</u> i | ndow A <u>b</u> out |         |                   |      |            |              |               |              |
| Download Agent                 | 21<br>ВОМ           | Connect | C<br>Test         | Stop |            | Clean        | M<br>Ahout    |              |
|                                |                     |         | Password<br>Modiy | OK   | [Cancel]   |              |               |              |
| DA                             |                     |         |                   | ROM  | E:\Project | \SIM68V\DVT的 | 股软件\20120918_ | SIMCOM_Modui |

## Figure 20: enter code

Step 3.The window UI has changed.

| M II   | M TIK Powerflash for [Sincon] |                   |               |                  |           |           |                   |              |                 |  |  |  |
|--------|-------------------------------|-------------------|---------------|------------------|-----------|-----------|-------------------|--------------|-----------------|--|--|--|
| File   | Action Tes                    | t <u>C</u> omPort | Mindow Option | A <u>b</u> out   |           |           |                   |              |                 |  |  |  |
| Downle | 🗃<br>bad Agent                | <b>2</b><br>ROM   | Connect       | 😨<br>Test        | 0<br>Stop |           | <b>D</b><br>Clean | M<br>About   |                 |  |  |  |
|        |                               |                   |               |                  |           |           |                   |              |                 |  |  |  |
|        |                               |                   |               |                  |           |           |                   |              |                 |  |  |  |
|        |                               |                   |               |                  |           |           |                   |              |                 |  |  |  |
|        |                               |                   |               |                  |           |           |                   |              |                 |  |  |  |
|        |                               |                   |               |                  |           |           |                   |              |                 |  |  |  |
|        |                               |                   |               |                  |           |           |                   |              |                 |  |  |  |
|        |                               |                   |               |                  |           |           |                   |              |                 |  |  |  |
|        |                               |                   |               |                  |           |           |                   |              |                 |  |  |  |
|        |                               |                   |               |                  |           |           |                   |              |                 |  |  |  |
|        |                               |                   |               |                  |           |           |                   |              |                 |  |  |  |
|        |                               |                   |               |                  |           |           |                   |              |                 |  |  |  |
|        |                               |                   |               |                  |           |           |                   |              |                 |  |  |  |
|        |                               |                   |               |                  |           |           |                   |              |                 |  |  |  |
|        |                               |                   |               |                  |           |           |                   |              |                 |  |  |  |
| DA     | E:\Project\S                  | SIM68V\DVTβ)      | )段软件\MTK_AllI | nOne_DA_MT3333_M | ROM       | E:\Projec | t\SIM68V\DV       | T阶段软件\201209 | 18_SIMCOM_Modui |  |  |  |

Figure 21: the main UI

18

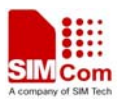

Step 4.Setting the number of comport as following figure shows, here is the comport 3.

| M TIK Powerflash for [Simcom]                                                                                                    |                                                     |
|----------------------------------------------------------------------------------------------------|-----------------------------------------------------|
| <u>F</u> ile <u>A</u> ction <u>T</u> est <u>ComPort</u> <u>W</u> indow <u>O</u> ption About                                                |                                                     |
| Eile Acton Test Lonkort Eindow Uption Agout<br>Download Agent f<br>Under Baudrate CQB 3<br>UNEA Baudrate CQB 3<br>Select All<br>Cancel All | Stop Clean About                                    |
| DA DA_File                                                                                                    | RDM E:\Project\SIM68V\DVT阶段软件\20120918_SIMCOM_Modui |

## Figure 22: setting port

Step 5.Setting the update baudrate as 460800.

| M HIK Powerflash for [Sincom]                                                      |                                                                                        |           |                   |              |                 |
|------------------------------------------------------------------------------------|----------------------------------------------------------------------------------------|-----------|-------------------|--------------|-----------------|
| <u>F</u> ile <u>A</u> ction <u>T</u> est <u>ComPort</u> <u>M</u> indow <u>Opti</u> | ion A <u>b</u> out                                                                     |           |                   |              |                 |
| COM<br>Download Agent F Update Baudrate                                            | 921600                                                                                 | 0<br>Stop | <b>D</b><br>Clean | M<br>About   |                 |
| MEA Baudrate                                                                       | ✓ <u>46000</u><br>230400<br>115200<br>57600<br>38400<br>19200<br>14400<br>9600<br>4800 |           |                   |              |                 |
| DA                                                                                 |                                                                                        | ROM E:\P  | roject\SIM68V\DV  | T阶段软件\201209 | 18_SIMCOM_Modui |

Figure 23: setting baudrate

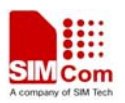

Step 6.Load files to the power flash.

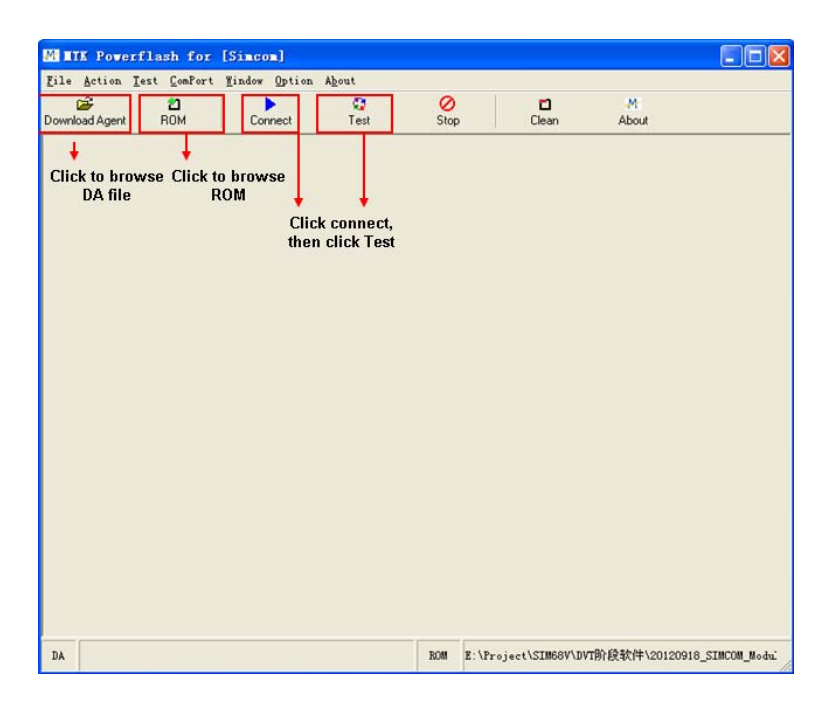

Figure 24: detailed settings

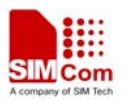

Step 7.The DA file is in downloading proceeding.

| M II  | IK Powe     | rflash fo     | r [Sime           | m]         |                  |                                    |                                |              |                  |
|-------|-------------|---------------|-------------------|------------|------------------|------------------------------------|--------------------------------|--------------|------------------|
| File  | Action      | Test ComPo    | rt <u>W</u> indow | Option     | A <u>b</u> out   |                                    |                                |              |                  |
| Downl | oad Agent   | nom 🔁         | Co                | ▶<br>nnect | C<br>Test        | 0<br>Stop                          | Clean                          | M'<br>About  |                  |
| M C   | 0∎ 20       | Ready         | Fail (Co          | mPort)     | Fail (Do         | vnload)                            |                                |              |                  |
| Sock  | ket         | Serial No. :  |                   |            |                  |                                    |                                |              |                  |
| Seria | al Number   | :             |                   |            |                  |                                    |                                |              |                  |
| BTN   | /lac Addr : |               |                   |            |                  |                                    |                                |              |                  |
|       |             |               |                   |            |                  | Fail!! Op<br>[Finish]<br>Take(0) : | en ComPort Fa<br>secs to test. | úl!!         | 4                |
|       |             |               |                   |            |                  | [Finish]<br>Take(13)               | i secs to test.                |              |                  |
|       |             |               |                   |            |                  | [Flash Dow                         | nload]                         |              | =                |
|       |             |               |                   |            |                  | <                                  |                                |              |                  |
|       |             |               |                   |            | c                | INR                                |                                |              |                  |
|       |             |               |                   |            |                  |                                    |                                |              |                  |
|       |             |               |                   |            |                  |                                    |                                |              |                  |
|       |             |               |                   |            |                  | 0                                  |                                |              |                  |
|       |             |               |                   |            | 3:               | 3%                                 |                                |              |                  |
| DA    | E:\Proj     | ect\SIM68V\DV | T阶段软件             | MTK_AllI   | nOne_DA_MT3333_M | ROM E:\P                           | roject\SIM68V\D                | /T阶段软件\20120 | 918_SIMCOM_Modui |

Figure 25: DA file in downloading proceeding

Step 8. The ROM is in downloading proceeding.

| M D   | IK Powe     | rflash for     | [Sinco         | •]       |                  |                                                                        |                                                      |               |                  |
|-------|-------------|----------------|----------------|----------|------------------|------------------------------------------------------------------------|------------------------------------------------------|---------------|------------------|
| File  | Action      | Test ComPort   | <u>W</u> indow | Option   | A <u>b</u> out   | 0                                                                      | -                                                    | M             |                  |
| Downl | oad Agent   | ROM            | Con            | nect     | Test             | Stop                                                                   | Clean                                                | About         |                  |
| M C   | OII 20 F    | leady F        | ail(Co         | Port)    | Fail(Do          | mload)                                                                 |                                                      |               |                  |
| Sock  | ket         | Serial No. :   |                |          |                  |                                                                        |                                                      |               |                  |
| Seria | al Number : |                |                |          |                  |                                                                        |                                                      |               |                  |
| BTN   | /lac Addr : |                |                |          |                  |                                                                        |                                                      |               |                  |
|       |             |                |                |          | с                | [Flash Dow<br>Pass!!<br>Flash Ty<br>[Finish]<br>Take(23)<br>[Flash Dow | nload]<br>pe:[AMD] AM29<br>i secs to test.<br>nload] | 9DL640D/G, AM | 41DL6408G, S2    |
|       |             |                |                |          | 23               | 0                                                                      |                                                      |               |                  |
| DA    | E:\Proje    | ct\SIM68V\DVT₿ | ∩段软件\₩         | ITK_ALLI | nOne_DA_MT3333_M | ROM E:\Pa                                                              | roject\SIM68V\D                                      | VT阶段软件\20120  | 918_SIMCOM_Modui |

Figure 26: ROM file in downloading proceeding

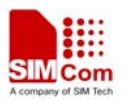

Step 9.Firmware update succeeds.

| м пт   | K Pow         | erflash for     | [Sinco | <b>a</b> ] |                    |                                                                   |                                                                   |               |                  |
|--------|---------------|-----------------|--------|------------|--------------------|-------------------------------------------------------------------|-------------------------------------------------------------------|---------------|------------------|
| File   | Action        | Test ComPort    | Tindow | Option     | A <u>b</u> out     | 0                                                                 |                                                                   |               |                  |
| Downlo | ad Agen       | ROM             | Con    | nect       | ⊊ <b>⊋</b><br>Test | Stop                                                              | Clean                                                             | About         |                  |
| M C    | O <b>≣</b> 20 | Ready F         | ail(Co | Port)      | Fail(D             | ovnload)                                                          |                                                                   |               |                  |
| Sock   | .et           | Serial No. :    |        |            |                    |                                                                   |                                                                   |               |                  |
| Seria  | l Number      | :               |        |            |                    |                                                                   |                                                                   |               |                  |
|        |               |                 |        |            |                    | Take(23<br>[Flash Dov<br>Pass!!<br>Flash T<br>[Finish]<br>Take(23 | i) secs to test.<br>vnload]<br>ype:[AMD] AM29<br>i) secs to test. | 3DL640D/G, AM | 41DL6408G, S2    |
|        |               |                 |        |            |                    | CNR                                                               |                                                                   |               |                  |
|        |               |                 |        |            |                    | 0                                                                 |                                                                   |               |                  |
|        |               |                 |        |            | 1                  | 00%                                                               |                                                                   |               |                  |
|        |               |                 |        |            |                    |                                                                   |                                                                   |               |                  |
| DA     | E:\Proj       | ect\SIM68V\DVTØ | ↑段软件\# | TK_ALLIT   | 0ne_DA_MT3333_     | M ROM E: \J                                                       | roject\SIM68V\D\                                                  | /T阶段软件\20120  | 918_SIMCOM_Modui |

Figure 27: Firmware update succeeds

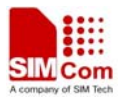

# 6 Acronyms and abbreviation

| Abbreviation | Description                                   |
|--------------|-----------------------------------------------|
| DC           | Direct Current                                |
| I/O          | Input/Output                                  |
| LED          | Light Emitting Diode                          |
| SPI          | Serial Peripheral Interface                   |
| USB          | Universal Serial Bus                          |
| UART         | Universal Asynchronous Receiver & Transmitter |

## Table 2: Acronyms and abbreviations

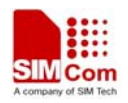

Contact us: Shanghai SIMCom Wireless Solutions Ltd Add: SIM Technology Building A, No. 633, Jinzhong Road, Shanghai, P. R. China 200335 Tel: +86 21 3252 3300 Fax: +86 21 3252 3020 URL: www.sim.com